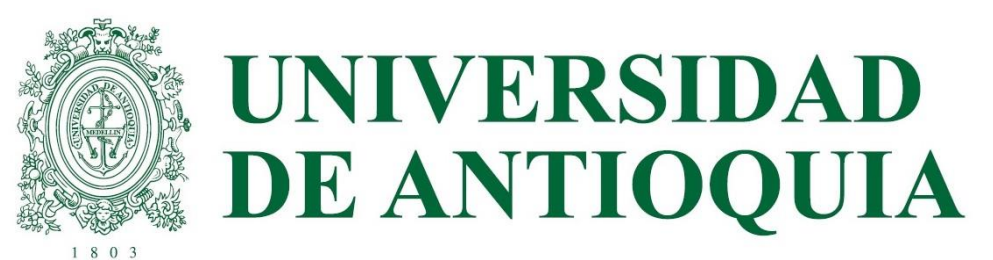

# SABER PRO Y TYT 2022-2

ETAPA 3

**REGISTRO ESTUDIANTES EN ICFES** 

DEL 6 AL 15 DE JULIO (ESTUDIANTES CON PAGO UDEA)

DEL 6 AL 26 DE JULIO (ESTUDIANTES CON PAGO INDIVIDUAL)

EL ESTUDIANTE QUE NO RECIBE CORREO DEL ICFES A PARTIR DEL 6 DE JULIO NI EN SPAM, DEBEN REVISAR ACORDE AL PASO 1, O SOLICITAR OPORTUNAMENTE EL USUARIO Y CONTRASEÑA A LA UNIDAD ACADÉMICA PARA QUE SE REGISTRE EN EL ICFES CON TODOS LOS DATOS PERSONALES.

LOS ESTUDIANTES DEL PAGO UDEA TIENEN PLAZO MÁXIMO HASTA EL **15 DE JULIO** PARA QUEDAR REGISTRADOS CORRECTAMENTE EN ICFES; POSTERIOR A ESTA FECHA DEBERÁ PAGAR EL ESTUDIANTE O INSCRIBIRSE EN EL SIGUIENTE SEMESTRE.

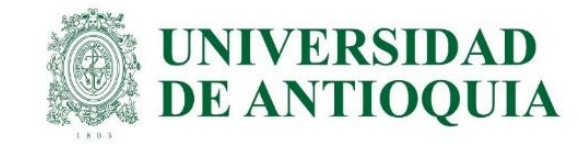

## GUÍA PARA INSCRIPCIÓN <u>ORDINARIA</u> DE ESTUDIANTES U DE A QUE VAN A PRESENTAR EL EXAMEN SABER PRO Y TYT EN OCTUBRE DEL 2022

La presentación de esta prueba es requisito para obtener un título de pregrado en cualquier Institución de Educación Superior del país: Ley 1324 de 2009.

### APLICA ÚNICAMENTE PARA LOS ESTUDIANTES ACTIVOS O INACTIVOS QUE SE VAN A GRADUAR DE PREGRADO EN ALGUNA CEREMONIA DE GRADOS EN EL PRÓXIMO AÑO 2023, O QUE A LA FECHA ACTUAL TENGAN APROBADO MÍNIMO EL 75% DE LOS CRÉDITOS ACADÉMICOS, Y QUE NO HAYAN PRESENTADO ESTE EXAMEN ANTERIORMENTE.

Dado que las instituciones de educación superior son intermediarias entre el ICFES y los estudiantes en el proceso de registro para presentar las pruebas Saber Pro y TyT, la UdeA ha determinado el siguiente cronograma para cada una de las etapas de este proceso, que NO necesariamente coincide con el calendario publicado en la página web del ICFES.

#### IMPORTANTE:

- Para que la presentación de este examen sea válida como requisito de grado, el proceso de inscripción debe hacerse a través de la Universidad; por lo tanto, quienes se inscriban directamente con el ICFES sin seguir el paso a paso indicado por la universidad NO recibirán certificado de presentación del examen, por ser una inscripción individual y la cual está habilitada únicamente para personas graduadas.
- Tener en cuenta que a partir del año 2022 el ICFES realizará las pruebas Saber Pro dos veces por año, uno por cada semestre.
- Si un estudiante ya presentó el Saber Pro y TyT en años anteriores para el programa del cual se piensa graduar, NO necesita volver a presentar este examen, ya que los resultados no pierden vigencia.
- Si estudiante Doble Titulación un es de va presentó este examen para su primer programa, tiene dos años а partir resultados del Saber segundo. de la publicación de los Pro del graduarse del Si transcurrió primer programa para ya dicho periodo debe presentar el examen correspondiente al segundo programa curricular para obtener el grado
- El ICFES es quien realiza la aplicación de las pruebas y las ofrece en modalidad electrónica en sitio y en casa, lo cual decide cada estudiante al momento de registrarse correcta y oportunamente en la plataforma PRISMA. Las pruebas genéricas son: lectura crítica, razonamiento cuantitativo, competencias ciudadanas, comunicación escrita e inglés. Algunos programas presentan pruebas específicas.
  - Saber Pro y TyT en el Exterior: La Universidad solo paga el examen en Colombia con tarifa ordinaria una única vez y al finalizar el registro correcto; para las pruebas en el Exterior el estudiante paga al ICFES, el registro ordinario es del 6 al 26 de julio con tarifa de \$193.500 y el extraordinario del 28 de julio al 1 de agosto por valor de \$296.500

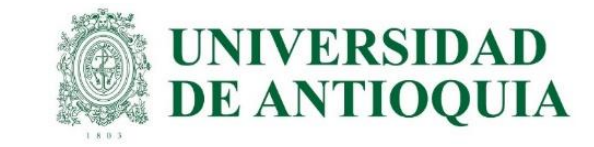

## CRONOGRAMA 2022-2

|          | Cronograma Sabe                                                                   | er Pro y TyT 2022        | 2-2                      |                               |
|----------|-----------------------------------------------------------------------------------|--------------------------|--------------------------|-------------------------------|
| No Etapa | Descripción de la etapa                                                           | Fecha inicial            | Fecha final              | Responsable en UdeA           |
| 1        | Prerregistro interno en Avido (Aplicativo<br>Vicedocencia) para pago UdeA.        | 8 de junio               | 30 de junio              | Unidad académica              |
| 2        | Prerregistro ordinario estudiantes pago UdeA en<br>ICFES.                         | 1 de julio               | 1 de julio               | Unidad académica              |
| 3        | Registro ordinario estudiantes pago UdeA en ICFES con datos personales completos. | 6 de julio               | 15 de julio              | Unidad académica y Estudiante |
| 4        | Recaudo ordinario estudiantes pago UdeA                                           | 19 de julio              | 26 de julio              | Admisiones y Registro         |
| 5        | Registro y recaudo ordinario paga estudiante                                      | 6 de julio               | 26 de julio              | Unidad académica y estudiante |
| 6        | Registro y recaudo extraordinario paga estudiante                                 | 28 de julio              | 1 de agosto              | Unidad académica y estudiante |
| 7        | Publicación de citaciones Saber TyT                                               | 24 de septiembre         | 24 de septiembre         | Estudiante                    |
| /        | Publicación de citaciones Saber Pro                                               | 8 de octubre             | 8 de octubre             | Estudiante                    |
| o        | Aplicación de examen Saber TyT                                                    | 8 de octubre             | 9 de octubre             | Estudiante                    |
| 0        | Aplicación de examen Saber Pro                                                    | 22 de octubre            | 30 de octubre            | Estudiante                    |
| 0        | Publicación de certificados de presentación del examen<br>Saber TyT               | 22 de octubre            | 22 de octubre            | Estudiante                    |
| 9        | Publicación de certificados de presentación del examen<br>Saber Pro               | 12 de noviembre          | 12 de noviembre          | Estudiante                    |
| 10       | Publicación de resultados individuales en página web                              | 18 de febrero de<br>2023 | 18 de febrero de<br>2023 | Estudiante                    |

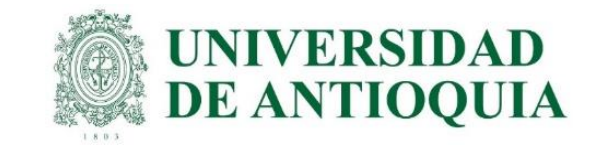

## Registro estudiantes en el ICFES. Del 6 al 15 de julio (estudiantes con pago UdeA) Del 6 al 26 de julio (estudiantes con pago individual)

Después del pre registro realizado por la unidad académica en el ICFES, el estudiante debe hacer el registro completo en la página del ICFES; de lo contrario la universidad o el estudiante (según corresponda), no puede hacer el pago, y por ende no queda inscrito y no presenta el examen. Presentamos dos opciones para hacer el registro, en video y por pasos con tutoriales:

- A. <u>https://www.youtube.com/watch?v=OLubIZ8KfxM https://www.youtube.com/watch?v=ZPt1eb1jnSw</u>
- B. El registro se realiza de la siguiente forma:
- 1. El ICFES envía un correo electrónico a cada estudiante con usuario y contraseña temporal, a la cuenta preregistrada por la universidad, para que el estudiante cree la cuenta de usuario en el sistema PRISMA. Luego el ICFES remite correos adicionales para confirmar este proceso. Nota: si el estudiante no recibe el correo, es porque ya tiene una cuenta de usuario creada en el ICFES, la cual no cambia y debe usarla para la inscripción. NOTA: Sí por alguna razón un estudiante manifiesta no recibir el correo por parte del ICFES quizás se deba a: Que haya llegado al correo no deseado (SPAM), en tal caso se solicita revisar dicha carpeta dentro de su correo electrónico. Que ya posea un usuario PRISMA que creó en años anteriores, por lo tanto se solicita ir a la página <a href="http://www2.icfesinteractivo.gov.co/prisma-web/pages/administracion/autenticacion/recuperacionContrasena.jsf#No-back-button">http://www2.icfesinteractivo.gov.co/prisma-web/pages/administracion/autenticacion/recuperacionContrasena.jsf#No-back-button</a> para restablecer su contraseña. Si no aplica ninguna de las dos anteriores causas, por favor comuníquese oportunamente con la unidad académica que hizo el pre registro para que le envíe el usuario y contraseña. El usuario y contraseña provisional NO VENCE, se hace el proceso con los datos enviados por el ICFES. Cada estudiante ingresa como usuario definitivo un correo electrónico personal o institucional y la contraseña de su elección. <a href="http://www.youtube.com/watch?v=OwoJYKg779c">https://www.youtube.com/watch?v=OwoJYKg779c</a>
- 2. Luego el estudiante debe ingresar a https://www.icfes.gov.co/ y seleccionar ingresa a PRISMA, allí entra con el usuario y contraseña definitivo o en el siguiente link http://www2.icfesinteractivo.gov.co/prisma-web/pages/administracion/autenticacion/autenticacionlcfes.jsf?faces-redirect=true#No-back-button
- 3. Elegir inscripción, clic en inscribir a examen, seleccionar la prueba Saber Pro y TyT 2022 y después aceptar. A medida que se completa cada paso, el color cambia en la pantalla de inicio de sesión de usuario PRISMA: rojo sin realizar, amarillo pendiente por terminar y verde terminado. Todos los usuarios en PRISMA aparecen como PERSONA NATURAL, independiente del tipo de pago. https://www.youtube.com/watch?v=SPwFWPqz9Fc
- 4. Posteriormente se debe diligenciar la preinscripción de los campos con la información personal, de discapacidad, información académica, información de citación (presencial o virtual) e información socioeconómica. A medida que el estudiante va cumpliendo los pasos en el sistema PRISMA del ICFES, cada fase va adquiriendo un color acorde al avance del proceso, los cuales son: Verde: completo, amarillo: faltan datos y rojo: no se ha ejecutado. Cuando el estudiante se registre, los recuadros de activación y preinscripción quedan en verde. El plazo máximo es el 15 de julio para el pago UdeA. Después de ingresada esta información, se procede con el pago, lo cual confirma la inscripción. https://www.youtube.com/watch?v=rXMuzwkYOQo https://www.youtube.com/watch?v=SPwFWPqz9Fc&t=3s https://www.youtube.com/watch?v=ZeJw8ZsvABI&t=29s
- 5. Es responsabilidad de cada estudiante estar muy atento al correo electrónico registrado en el ICFES, debe consultar la citación en ICFES posteriormente acorde al cronograma ingresando como se registró en PRISMA, CITACIÓN e ingresa los datos obligatorios <a href="http://www.icfesinteractivo.gov.co/citacion-web/pages/citacion/reportes/consultarCitacionIndividual period-web/pages/citacion/reportes/consultarCitacionIndividual period-web/pages/citacion/reportes/citacion/reportes/consultarCitacion/reportes/citacion/reportes/consultarCitacion/reportes/citacion/reportes/citacion/reportes/citacio

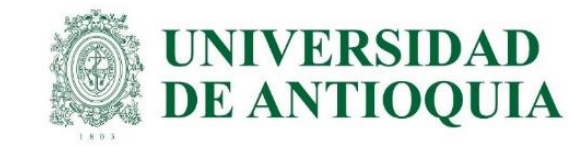

1. El ICFES envía un correo electrónico a cada estudiante con usuario y contraseña temporal, a la cuenta preregistrada por la universidad, para que el estudiante cree la cuenta de usuario en el sistema PRISMA. Luego el ICFES remite correos adicionales para confirmar este proceso. Nota: si el estudiante no recibe el correo, es porque ya tiene una cuenta de usuario creada en el ICFES, la cual no cambia y debe usarla para la inscripción. NOTA: Sí por alguna razón un estudiante manifiesta no recibir el correo por parte del ICFES quizás se deba a: Que haya llegado al correo no deseado (SPAM), en tal caso se solicita revisar dicha carpeta dentro de su correo electrónico. Que ya posea un usuario PRISMA que creó en años página http://www2.icfesinteractivo.gov.co/prismaanteriores, tanto solicita ir la por 0 se а web/pages/administracion/autenticacion/recuperacionContrasena.jsf#No-back-button para restablecer su contraseña. Si no aplica ninguna de las dos anteriores causas, por favor comuníquese oportunamente con la unidad académica que hizo el pre registro para que le envíe el usuario y contraseña.

El usuario y contraseña provisional NO VENCE, se hace el proceso con los datos enviados por el ICFES. Cada estudiante ingresa como usuario definitivo un correo electrónico personal o institucional y la contraseña de su elección. <u>https://www.youtube.com/watch?v=OwoJYKg779c</u>

|      |                                                                                                    | Por favor ingrese su corres electrónico, éste                                                                                                    | serë su usuariz en el sisteme y serë                                                                                                    | valdade.                                                                                                    |
|------|----------------------------------------------------------------------------------------------------|----------------------------------------------------------------------------------------------------|----------------------------------------------------------------------------------------------------|----------------------------------------------------------------------------------------------------|
|      |                                                                                                    | Unsaria:                                                                                                    | (efek2112+1100137                                                                                                    |                                                                                                    |
| S    | 13:49 (had                                                                                                    | Correa: *                                                                                                    | pruebasaberpro@udea.edu                                                                                                    |                                                                                                    |
| ní 🔻 |                                                                                                    | Primer Nombre:                                                                                                    | 1910                                                                                                    | Segunda Nombre:                                                                                                    |
|      |                                                                                                    | Primer Apellido:                                                                                                    | PERIOZ                                                                                                    | Segundu Apellido:                                                                                                    |
|      | mejorsaber                                                                                                    | Fecha de nacimiento:                                                                                                    | 07/54/2001                                                                                                    |                                                                                                    |
|      | Estimado(a) Usuario(a):                                                                                                    | Crear una cuenta es el pr<br>que la información ingres<br>Recuerde que:                                                                                                    | imer paso para inscribirse a<br>ada sea veridica y confiable                                                                              | a los exàmenes ofrecidos por el Icfes, es muy importante<br>e pues de esta dependeró la calidad del proceso.                                                                   |
|      | Le confirmamos que se ha creado exitosamente su usuario, el sistema ha generado una clave<br>temporal que estará vigente las próximas 24 horas. | <ol> <li>La información que registra es n</li> <li>El usuario y la contraseña son e</li> <li>La suplantación o Ingreso de int</li> <li>Como usuario hará un buen uso</li> </ol> | veridica, real y corresponde a<br>le carácter intransferible, pers<br>formación falsa contribuye un l<br>o de la información a la que ter | sus datos personalies.<br>onal y modificable únicamente por su titular.<br>fraude el cual puede conflevar sanciones o inhabilidades.<br>nga acceso.                            |
|      | Usted puede ingresar al sistema a través del siguiente link <u>www.icfes.gov.co</u> para cambiar la contraseña.                                 | <ol> <li>El Sche se reserva el derecho di<br/>incluyó información falsa, se prese</li> <li>Si sus nombres, apeliódos o fech<br/>"Enectipción" y seleccione la opción</li> </ol> | e vertificar la veraidad de la in<br>intaran las denuncias respectiv<br>la de nacimiento tienen alguna<br>n "Corrección de datos".        | formación consignada. Cuando 40 Icfes encuentre que se<br>las por falsedad ante la Fiscalia General de la Nación.<br>a corrección, una vez ingrese al sistema dirijase al menu |
|      | Usuario: icfes222241286559                                                                                                    |                                                                                                    |                                                                                                    |                                                                                                    |
|      | Clave temperal: 00f0ul                                                                                                    |                                                                                                    |                                                                                                    | Salt Guar                                                                                                    |

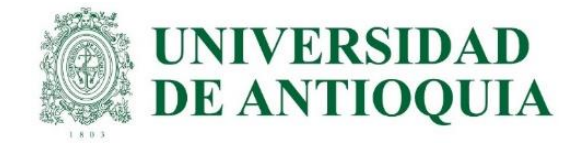

Registro de solicitud de cuenta de usuario-Sistema PRISMA Recibidos X

#### Activación de cuenta de usuario exitoso-Sistema PRISMA Recibidos x

ICFES ICFES para mí 👻 para mí 👻 La educación es de todos Estimado(a) Usuario: El ICFES le informa que esta cuenta de correo electrónico ha sido utilizada para crear una solicitud Estimado(a) Usuario: de cuenta de usuario en el sistema PRISMA con la siguiente información: Bienvenido al sistema PRISMA, le confirmamos que se ha activado exitosamente su cuenta de Tipo de documento: CE usuario en nuestro sistema. Documento: 71583986 Puede ingresar a su cuenta desde la página www.icfesinteractivo.gov.co haciendo clic en el ícono Nombres: OSCAR RODRIGUEZ de PRISMA con la siguiente información: Correo electrónico: pruebasaberpro@udea.edu.co Por favor haga clic en el siguiente link http://www2.icfesinteractivo.gov.co/prisma-web/pages/ Usuario: pruebasaberpro@udea.edu.co administracion/autenticacion/solicitudEstablecerContrasena.jsf?faces-redirect=true&COD= Clave: contraseña registrada en el proceso de creación de cuenta f68f30798bcb2282e540a6fb9fdc33b9&UID=3734372& para confirmar su dirección de correo electrónico y poder continuar con el registro de su cuenta de usuario. La vigencia que tiene el Este correo fue enviado automáticamente, agradecemos no responder este mensaje. registro de su solicitud y link de confirmación es de 48 horas a partir del momento en que realizó la solicitud. Gracias por su atención. Si tiene problemas con el link, por favor, cópielo y péguelo en el campo dirección de su navegador. La confirmación de su cuenta de correo electrónico nos ayuda a proteger su identidad, y a la vez le permite usar todos los servicios del sistema PRISMA de forma segura. Este es un mensaje de caracter confidencial del Instituto Colombiano para la Evaluación de la Educación - ICFES. Si usted no es el destinatario del mismo o no está autorizado nara recibir este mensale en nombre del destinatario, abstánnase de usar conlar o Si no recuerda o no ha realizado una solicitud de creación de cuenta de usuario en nuestro sistema, divulgar en cualquier otra forma esta información. Antes de imprimir este mensaje, asegúrese que es indispensable. Protegar el por favor haga caso omiso al correo. medio ambiente también esté en sus manosi Este correo fue enviado automáticamente, agradecemos no responder este mensaje. Instituto Colombiano para la Evaluación de la Educación - ICFES Gracias por su atención. www.ides.gov.co 🙄 @ICFESCol 🚺 ICFES 🔹 Calle 26 No. 69 - 76, Editicio Elemento, Torre 2, Piso 15 Bogotá - Colombia líneas de atención al usuaria: Bogatá: (571) 4841410 - Gratuta Nacional: 018000 519535

| 🗌 🕁 ICFES | Activación de cuenta de usuario exitoso – Sistema PRISMA - Estimado(a) Usuario: Bienvenido al sistema PRISM   |
|-----------|----------------------------------------------------------------------------------------------------|
| 🗌 🛧 ICFES | Registro de solicitud de cuenta de usuario- Sistema PRISMA - Estimado(a) Usuario: El ICFES le informa que est |
| 🗌 🛧 ICFES | Confirmación de creación de usuario y credenciales - Estimado(a) Usuario(a): Le confirmamos que se ha creado  |

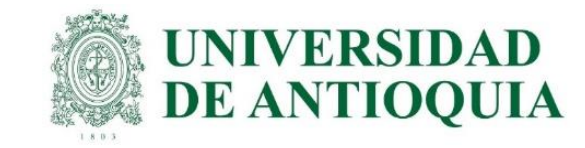

2. Luego el estudiante debe ingresar a https://www.icfes.gov.co/ y seleccionar ingresa a PRISMA, allí entra con el usuario y contraseña definitivo o en el siguiente link http://www2.icfesinteractivo.gov.co/prisma-

web/pages/administracion/autenticacion/autenticacionlcfes.jsf?faces-redirect=true#No-back-

<u>button</u>

|                                         | ov.co/prisma-web/pages/adn                                                                           | ministracion/autenticacion/autentica                                                                            | <b>₽</b> •••• ♥                  | 요<br>《 Buscar               |              |
|-----------------------------------------|----------------------------------------------------------------------------------------------------|----------------------------------------------------------------------------------------------------|----------------------------------|-----------------------------|--------------|
| ejorsaber PRIS                          | MA                                                                                                   |                                                                                                    | Ŷ                                | La educación<br>es de todos | Mineducación |
| Bienvenido al Sistema PRISM             | IA                                                                                                   |                                                                                                    |                                  |                             |              |
| Bienvenido al Sistem                    | a PRISMA                                                                                             |                                                                                                    |                                  |                             |              |
| Al ingresar al sistema podrá a<br>Login | cceder a todos los servicio                                                                          | os de PRISMA.                                                                                                   |                                  |                             |              |
| Al ingresar al sistema podrá a<br>Login | cceder a todos los servicio<br>Elija la opción de autent                                             | os de PRISMA.<br>ticación que prefiera para iniciar se                                                          | sión en PRISMA:                  |                             |              |
| Al ingresar al sistema podrá a<br>Login | cceder a todos los servicio<br>Elija la opción de autent<br>Osuario                                  | os de PRISMA.<br>ticación que prefiera para iniciar se<br>o PRISMA ODocumento de identida                       | sión en PRISMA:<br>1d            |                             |              |
| Al ingresar al sistema podrá a<br>Login | cceder a todos los servicio<br>Elija la opción de autent<br>o Usuario<br>Usuario: *                  | os de PRISMA.<br>ticación que prefiera para iniciar se<br>o PRISMA ODocumento de identida<br>ruebasaberpro@udea | sión en PRISMA:<br>nd<br>.edu.co |                             |              |
| Al ingresar al sistema podrá a<br>Login | cceder a todos los servicio<br>Elija la opción de autent<br>o Usuario<br>Usuario: *<br>Contraseña: * | os de PRISMA.<br>ticación que prefiera para iniciar se<br>o PRISMA ODocumento de identida<br>ruebasaberpro@udea | sión en PRISMA:<br>nd<br>.edu.co |                             |              |
| Al ingresar al sistema podrá a<br>Login | cceder a todos los servicio<br>Elija la opción de autent<br>o Usuario<br>Usuario: *<br>Contraseña: * | os de PRISMA.<br>ticación que prefiera para iniciar se<br>o PRISMA Documento de identida<br>ruebasaberpro@udea  | sión en PRISMA:<br>ad<br>.edu.co |                             |              |

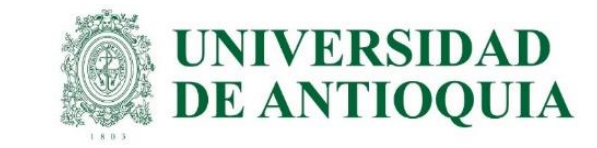

3. Elegir inscripción, clic en inscribir a examen, seleccionar la prueba Saber Pro y TyT 2022 y después aceptar. A medida que se completa cada paso, el color cambia en la pantalla de inicio de sesión de usuario PRISMA: rojo sin realizar, amarillo pendiente por terminar y verde terminado. Todos los usuarios en PRISMA aparecen como PERSONA NATURAL, independiente del tipo de pago. <u>https://www.youtube.com/watch?v=SPwFWPqz9Fc</u>

| La Bienvenido: Oscar Rodriguez (Rol: Persona Natural 😒                                                                                                    | Inscripción Citación Publicación de Resultados Cerrar sesión                                                                                                    |
|----------------------------------------------------------------------------------------------------|----------------------------------------------------------------------------------------------------|
|                                                                                                    | Inscripción 🗸 Modificaciones 🗸 Consultas 🗸 Aplicación 🗸 Ayuda 🗸                                                                                                    |
| mejorsaber PRISMA PRISMA Mineducación                                                                                                    | Estado del proceso de registro - Saber TyT - Estudiante CActivación - Pre-inscripción - Pago - Inscripción - Citación Ver detalle                                                                                                    |
| Inscripción Citación de Resultados Cerrar sesión                                                                                                    | Inscripción                                                                                                    |
| Inscripción 👻 Modificaciones 👻 Consultas 👻 Aplicación 👻 Ayuda 👻                                                                                                    | - Inscripciones actuales                                                                                                    |
| Inscribir a examen                                                                                                    | Usted se encuentra en proceso de inscripción a los siguientes exámenes. Podrá continuar con el proceso desde la opción "Continuar<br>inscripción".                                                                                           |
| Bienvenido al sistema de Procesos integrados de gestión misional del Icfes - PRISMA.<br>En la parte superior debará seleccionar el módulo que corresponde al proceso de su interés                                                                            | Examen Fecha de presentación del examen Acciones                                                                                                    |
|                                                                                                    | Saber 2019 Continuar inscripción                                                                                                    |
| Información del usuario       Nombre:     OSCAR RODRIGUEZ       Rol:     PERSONA NATURAL                                                                                                    | Inscripción     Citación     Publicación de Resultados     Cerrar sesión       Inscripción + Modificaciones + Consultas + Aplicación + Ayuda +                                                                                               |
| Dirección: CE /1583986 Fecha de Nacimiento: 26 de abril de 2000                                                                                                    | Ectado dol proceso do posistro - Sabor - Ectudianto Activación - Pre-inscripción - Dago - Inscripción - Citación - Vor dotallo                                                                                                    |
| Correo electrónico: pruebasaberpro@udea.edu.co                                                                                                    |                                                                                                    |
| - Estado del proceso de registro - Saber TyT - Estudiante                                                                                                    | Contrato exámen Saber                                                                                                    |
|                                                                                                    | icfes V                                                                                                    |
| Su institución lo ha incluido en el proceso de registro al examen, aún hace falta la etapa de "Inscripción" al mismo, la cual es responsabilidad de su institución, <b>por favor, dirigirse al plantel para que garantice el correcto registro al examen.</b> | REGLAMENTACIÓN PARA LA PRESENTACIÓN DE LOS EXÁMENES APLICADOS POR EL ICFES                                                                                                    |
|                                                                                                    | El Icfes mediante Resolución 135 de 2017, reglamenta los procedimientos de registro, inscripción, citación y presentación de exámenes. El contenido de esta resolución se puede consultar en www.icfes.gov.co ó descargar directamente aquí. |
| Activación de Pre-inscripción Bealizar Pago Inscripción Citación                                                                                                    | El aspirante a registrase para presentar el examen, declara conocer y aceptar los términos de la resolución al presionar Aceptar.                                                                                                    |
|                                                                                                    | Cancelar Aceptar                                                                                                    |
|                                                                                                    |                                                                                                    |

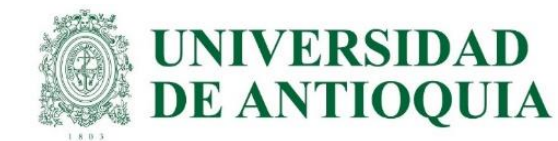

4. Posteriormente se debe diligenciar la preinscripción de los campos con la información personal, de discapacidad, información académica, información de citación (presencial o virtual) e información socioeconómica. A medida que el estudiante va cumpliendo los pasos en el sistema PRISMA del ICFES, cada fase va adquiriendo un color acorde al avance del proceso, los cuales son: Verde: completo, amarillo: faltan datos y rojo: no se ha ejecutado. Cuando el estudiante se registre, los recuadros de activación y preinscripción quedan en verde. <u>El plazo máximo es el 15 de julio para el pago UdeA.</u> Después de ingresada esta información, se procede con el pago, lo cual confirma la inscripción.

### https://www.youtube.com/watch?v=rXMuzwkYOQo

### https://www.youtube.com/watch?v=SPwFWPqz9Fc&t=3s

https://www.youtube.com/watch?v=ZeJw8ZsvABI&t=29s

|                                                                                                    |                                                                               |                                                                                             |                                                                                                    |                                                                                                   | : OSCAR RODRIGUE                                                                                                | Z  ROL: PERS                                                                                       | ONA NATURAL 📀                                                |
|----------------------------------------------------------------------------------------------------|-------------------------------------------------------------------------------|---------------------------------------------------------------------------------------------|----------------------------------------------------------------------------------------------------|---------------------------------------------------------------------------------------------------|----------------------------------------------------------------------------------------------------|----------------------------------------------------------------------------------------------------|--------------------------------------------------------------|
| icfes<br>mejor saber                                                                                                    | PRIS                                                                          | im <b>a</b>                                                                                 |                                                                                                    |                                                                                                   | Ŷ                                                                                                    | La educación<br>es de todos                                                                        | Mineducación                                                 |
| Inscripción                                                                                                    | Citación                                                                      | Publicación de                                                                              | Resultados Ce                                                                                             | rrar sesión                                                                                       |                                                                                                    |                                                                                                    |                                                              |
| Inscripción 👻 Me                                                                                                    | odificaciones 🔹                                                               | 🗸 Consultas 👻 Ap                                                                            | licación 👻 Ayuda 👻                                                                                        |                                                                                                   |                                                                                                    |                                                                                                    |                                                              |
| stado del proceso                                                                                                    | de registro -                                                                 | Saber TyT - Estu                                                                            | diante OActivaci                                                                                          | ón Pre-inscripció                                                                                 | n Pago Inscripció                                                                                               | ón Citación Ver d                                                                                  | etalle                                                       |
| Formulario                                                                                                    | de inscri                                                                     | pción Saber                                                                                 | TyT - Estudia                                                                                             | nte                                                                                               |                                                                                                    |                                                                                                    |                                                              |
| Importante:<br>Señor examinar<br>anulados (Art. 2                                                                           | ndo: reporte s<br>296 Código Pe                                               | olamente informaci<br>nal y art. 9 Ley 132                                                  | ión verdadera. Report<br>24 de 2009)                                                                      | tar información fals                                                                              | a es un delito y los resu                                                                                       | ltados obtenidos puec                                                                              | len ser                                                      |
| Información P<br>Autorizaciór                                                                                               | ersonal Dis                                                                   | capacidad Inform                                                                            | mación Académica                                                                                          | Información de O                                                                                  | Citación Información                                                                                            | Socioeconómica R                                                                                   | esumen                                                       |
| AVISO DE P<br>Colombiano p<br>Reglamentaric<br>solicitudes que<br>para otorgar s                                            | RIVACIDAI<br>ara la Evalua<br>1377 de 20<br>a realice ant<br>u seguridad,     | AUTORIZA<br>ación de la Educa<br>013. se permite i<br>e el ICFES, serár<br>evitando su adul | CIÓN EXPRESA I<br>ición –ICFES-, en o<br>informarle que los<br>n manejados con la<br>teración, pérdida, c | PARA EL TRATA<br>cumplimiento de l<br>datos personales<br>as medidas técnic<br>onsulta, uso o aco | MIENTO DE DATO<br>lo definido en la Ley<br>que usted suministr<br>as, humanas y admin<br>ceso no autorizado o f | OS PERSONALES.<br>1581 de 2012 y er<br>e en atención a los<br>nistrativas que sear<br>traudulento. | El Instituto<br>n el Decreto<br>s trámites y<br>n necesarias |
| Los datos per<br>siguientes fine                                                                                            | sonales que<br>s:                                                             | el Instituto Colo                                                                           | ombiano para la E                                                                                         | valuación de la E                                                                                 | ducación –ICFES- so                                                                                             | olicita serán utilizad                                                                             | los para los                                                 |
| <ul> <li>Adelantar los</li> <li>Las aplicacio</li> <li>Generar esta</li> <li>Desarrollo de</li> <li>Otorgamiento</li> </ul> | trámites y s<br>nes de los Ex<br>dísticas.<br>e investigacio<br>o de benefici | ervicios que tiene<br>ámenes de Estad<br>nes sobre la calid<br>os e incentivos.             | e a cargo, en ejercio<br>o y las demás prue<br>lad de la educación                                        | cio de sus funcion<br>bas impartidas.                                                             | es.                                                                                                    |                                                                                                    |                                                              |
| Así mismo, us                                                                                                    | ted como tit                                                                  | ular de la inform                                                                           | ación tiene derecho                                                                                       | a conocer, actua                                                                                  | alizar y rectificar sus                                                                                         | datos personales y,                                                                                | sólo en los                                                  |

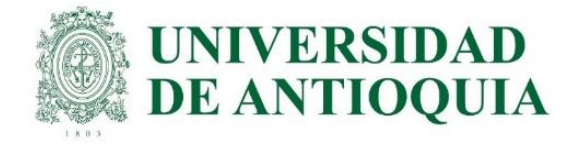

Así mismo, usted como titular de la información tiene derecho a conocer, actualizar y rectificar sus datos personales y, sólo en los casos en que sea procedente, a suprimirlos o revocar la autorización otorgada para su tratamiento y los demás derechos establecidos en el artículo 8º de la Ley 1581 de 2012.

El tratamiento se efectuará conforme el régimen jurídico vigente en Colombia y a nuestra Política de Protección de Datos Personales |, la cual puede consultarse en http://www.icfes.gov.co/proteccion-de-datos-personales.

Si desea presentar una consulta, reclamo o petición de información relacionada con la protección de datos personales puede ingresar a la página web del ICFES www.icfes.gov.co, en la opción Atención al Ciudadano, comunicarse a los teléfonos: (57+1) 484-1460, PBX: (57+1) 484-1410 o, Línea Nacional Gratuita 018000-519535 o dirigirse a la sede principal ubicada en la Calle 26 No.69-76, Torre 2, Piso 15, Edificio Elemento, Bogotá - Colombia.

¿Autoriza la entrega de su informacion a terceros (Personas naturales o jurídicas, entidades públicas o privadas) que otorgan estímulos o incentivos a los estudiantes con mejores resultados? \*

●SI ●NO

Con el envío de su información personal a través de este formulario, se entiende que esta manifestando expresamente su autorización al ICFES para proceder al tratamiento de sus datos personales en los términos arriba expuestos.

| Primer Apellido: * Segundo Apellido:   Tipo de Documento: * CONTRASERA REGISTRADURÍA   Número de Documento de Ldentidad: *   Tiene nacionalidad   SI ONO   Pertenece usted a un prupo étnico minoritario? * Seleccione * Pertenece usted a un prupo étnico minoritario? * Seleccione * Pertenece usted a un prupo étnico minoritario? * Seleccione * Pertenece usted a un prupo étnico minoritario? * Seleccione * Pertenece usted a un prupo étnico minoritario? * Seleccione * Seleccione * Pertenece usted a un prupo étnico minoritario? * Seleccione * Seleccione * Pertenece usted a un prupo étnico minoritario? * Seleccione * Seleccione * Seleccione * Pertenece usted a un prupo étnico minoritario? * Seleccione * Seleccione * Seleccione * Seleccione * Seleccione * Seleccione * Seleccione * Seleccione * Seleccione * Seleccione * Seleccione * Seleccione * Seleccione * Seleccione * Seleccione * Seleccione *                                                                                                    | Primer Nombre: *                                    |                          | Segundo Nombre:                        |            |  |
|----------------------------------------------------------------------------------------------------|-----------------------------------------------------|--------------------------|----------------------------------------|------------|--|
| Tipo de Documento: CONTRASEÑA REGISTRADURÍA Número de Documento de<br>Identidad: *<br>Tiene nacionalidad<br>Colombiana? *<br>SE NO<br>Pertenece usted à un<br>prupo étnico minoritario? *<br>Seleccione *<br>Seleccione *<br>Departamento: *<br>Seleccione *<br>Dirección: *<br>Celular: *<br>Seleccione *<br>Seleccione *<br>Seleccione *<br>Seleccione *<br>Seleccione *<br>Seleccione *<br>Seleccione *<br>Seleccione *<br>Seleccione *<br>Seleccione *<br>Seleccione *<br>Seleccione *<br>Seleccione *                                                                                                    | Primer Apellido: *                                  |                          | Segundo Apellido:                      |            |  |
| Tiene nacionalidad SI NO<br>Solombiana? •<br>Sénero: • FEMENINO Fecha de Nacimiento: •<br>Pertenece usted à un<br>prupo étnico minoritario? •<br>SI NO<br>Seleccione •<br>Seleccione •<br>Seleccione •<br>Departamento: •<br>Seleccione •<br>Dirección: •<br>Seleccione •<br>Seleccione •                                                                                                    | lipo de Documento: *                                | CONTRASEÑA REGISTRADURÍA | Número de Documento de<br>Identidad: * |            |  |
| Pertenece usted à un   prupo étnico minoritario? •   SI NO   Satado Civil: •   Seleccione                                                                                                    | Tiene nacionalidad<br>Colombiana? *                 | SI NO                    |                                        |            |  |
| Pertenece usted a un<br>prupo étnico minoritario? • SI NO<br>stado Civil: • Seleccione •<br>atos de contacto<br>Departamento: • Seleccione •<br>Dirección: •<br>Departamento: • Seleccione •<br>Dirección: •<br>Departamento: • Seleccione •<br>Dirección: •<br>Departamento: • Seleccione •<br>Dirección: •<br>Departamento: • Seleccione •<br>Dirección: •<br>Departamento: • Seleccione •<br>Dirección: •<br>Dirección: • | Género: •                                           | FEMENINO                 | Fecha de Nacimiento: *                 |            |  |
| Seleccione     Seleccione     Atos de contacto     Departamento: •     Seleccione     Municipio •     Seleccione     Dirección: •     Dirección: •     Celular: •     Seleccione     Área de residencia: •     Seleccione                                                                                                    | Pertenece usted a un<br>grupo étnico minoritario? * | SI NO                    |                                        |            |  |
| Departamento: • Seleccione   Dirección: • Teléfono:   Delular: • Área de residencia: •   Seleccione                                                                                                    | istado Civil: *                                     | Seleccione               |                                        |            |  |
| Departamento: *     Seleccione     Municipio *     Seleccione     *       Dirección: *     Teléfono:                                                                                                    | atos de contacto                                    |                          |                                        |            |  |
| Dirección: • Teléfono: Celular: • Seleccione •                                                                                                    | epartamento: *                                      | Seleccione               | Municipio *                            | Seleccione |  |
| Area de residencia: * Seleccione                                                                                                    | )irección: •                                        |                          | Teléfono:                              |            |  |
|                                                                                                    | elular: *                                           |                          | Área de residencia: *                  | Seleccione |  |
|                                                                                                    | _                                                   |                          |                                        |            |  |

| Discapacidades                                                                                                    |                                                                                                    |
|----------------------------------------------------------------------------------------------------|----------------------------------------------------------------------------------------------------|
| Desea registrar alguna discap                                                                                                    | pacidad? * 🔘 Si 💿 No                                                                                                    |
| egresar                                                                                                    | Información Siguient                                                                                                    |
|                                                                                                    | ¿Está seguro que no tiene discapacidades?                                                                                                    |
|                                                                                                    | Si No                                                                                                    |
|                                                                                                    |                                                                                                    |
| Instituto Colombiano pa                                                                                                    | ara la Evaluación de la Educación ICFES   Atención al Cludadano: Calle 26 No. 69 - 76, Edificio Elemento, Torre 2, Piso 15                                                                                                    |
| nformación Personal Dis                                                                                                    | capacidad Información Académica Información de Citación Información Socioeconómica                                                                                                    |
| Resumen                                                                                                    |                                                                                                    |
| esumen                                                                                                    |                                                                                                    |
| Discapacidades                                                                                                    |                                                                                                    |
|                                                                                                    |                                                                                                    |
| Danas anaistean alauna diasa                                                                                                    |                                                                                                    |
| Desea registrar alguna discap                                                                                                    | pacidad? * 💿 Si 🔵 No                                                                                                    |
| Desea registrar alguna discaț                                                                                                    | pacidad? * 💿 Si 🔵 No                                                                                                    |
| Desea registrar alguna discap<br>Selección de discapacidad                                                                                                    | pacidad? * 💿 Si 🔘 No                                                                                                    |
| Desea registrar alguna discap<br>Selección de discapacidad                                                                                                    | pacidad? * 💿 Si 🔵 No                                                                                                    |
| Desea registrar alguna discag<br>Selección de discapacidad<br>Si usted es una persona                                                                                                    | pacidad? *      Si      No     In situación de discapacidad, seleccione la categoría y describa los detalles de la misma. Co                                                                                                    |
| Desea registrar alguna discap<br>Gelección de discapacidad<br>Si usted es una persona<br>esa información, el Icfes<br>que posibilite la presenta                                           | pacidad? *      Si      No  en situación de discapacidad, seleccione la categoría y describa los detalles de la misma. Co podrá determinar si procede la asignación de un apoyo (humano, técnico, tecnológico o físico                                                                                                    |
| Desea registrar alguna discap<br>Selección de discapacidad<br>Si usted es una persona<br>esa información, el Icfes<br>que posibilite la presenta                                           | pacidad? *      Si      No  en situación de discapacidad, seleccione la categoría y describa los detalles de la misma. Co podrá determinar si procede la asignación de un apoyo (humano, técnico, tecnológico o físico ción del examen.                                                                                                    |
| Desea registrar alguna discap<br>Selección de discapacidad<br>Si usted es una persona<br>esa información, el Icfes<br>que posibilite la presenta                                           | pacidad? *      Si      No  en situación de discapacidad, seleccione la categoría y describa los detalles de la misma. Co s podrá determinar si procede la asignación de un apoyo (humano, técnico, tecnológico o físico sción del examen.                                                                                                    |
| Desea registrar alguna discag<br>Selección de discapacidad<br>Si usted es una persona<br>esa información, el Icfes<br>que posibilite la presenta<br>Tipo de discapacidad a<br>registrar: * | pacidad? *      Si      No  en situación de discapacidad, seleccione la categoría y describa los detalles de la misma. Co podrá determinar si procede la asignación de un apoyo (humano, técnico, tecnológico o físico ción del examen.  Seleccione                                                                                                    |
| Desea registrar alguna discag<br>Selección de discapacidad<br>Si usted es una persona<br>esa información, el Icfes<br>que posibilite la presenta<br>Tipo de discapacidad a<br>registrar: * | pacidad? *      Si      No  en situación de discapacidad, seleccione la categoría y describa los detalles de la misma. Co podrá determinar si procede la asignación de un apoyo (humano, técnico, tecnológico o físico ción del examen.  Seleccione                                                                                                    |
| Desea registrar alguna discag<br>Selección de discapacidad<br>Si usted es una persona<br>esa información, el Icfes<br>que posibilite la presenta<br>Tipo de discapacidad a<br>registrar: * | en situación de discapacidad, seleccione la categoría y describa los detalles de la misma. Co<br>podrá determinar si procede la asignación de un apoyo (humano, técnico, tecnológico o físico<br>ción del examen.<br>Seleccione<br>DISCAPACIDAD FÍSICA - MOVILIDAD                                                                                                    |
| Desea registrar alguna discag<br>Selección de discapacidad<br>Si usted es una persona<br>esa información, el Icfes<br>que posibilite la presenta<br>Tipo de discapacidad a<br>registrar: * | pacidad? *   Si No  en situación de discapacidad, seleccione la categoría y describa los detalles de la misma. Co s podrá determinar si procede la asignación de un apoyo (humano, técnico, tecnológico o físico ción del examen.  Seleccione DISCAPACIDAD FÍSICA - MOVILIDAD DISCAPACIDAD AUDITIVA - USUARIO DEL CASTELLANO                                                                                                    |
| Desea registrar alguna discag<br>Selección de discapacidad<br>Si usted es una persona<br>esa información, el Icfes<br>que posibilite la presenta<br>Tipo de discapacidad a<br>registrar: * | en situación de discapacidad, seleccione la categoría y describa los detalles de la misma. Co<br>s podrá determinar si procede la asignación de un apoyo (humano, técnico, tecnológico o físico<br>ción del examen.<br>Seleccione<br>DISCAPACIDAD FÍSICA - MOVILIDAD<br>DISCAPACIDAD AUDITIVA - USUARIO DEL CASTELLANO<br>DISCAPACIDAD AUDITIVA - USUARIO DE LENGUA DE SEÑAS COLOMBIAN/                                                                                                    |
| Desea registrar alguna discap<br>Selección de discapacidad<br>Si usted es una persona<br>esa información, el Icfes<br>que posibilite la presenta<br>Tipo de discapacidad a<br>registrar: * | en situación de discapacidad, seleccione la categoría y describa los detalles de la misma. Co<br>s podrá determinar si procede la asignación de un apoyo (humano, técnico, tecnológico o físico<br>ción del examen.<br>Seleccione<br>DISCAPACIDAD FÍSICA - MOVILIDAD<br>DISCAPACIDAD AUDITIVA - USUARIO DEL CASTELLANO<br>DISCAPACIDAD AUDITIVA - USUARIO DE LENGUA DE SEÑAS COLOMBIANA<br>DISCAPACIDAD VISUAL - BAJA VISIÓN IRREVERSIBLE                                                                                                    |
| Desea registrar alguna discap<br>Gelección de discapacidad<br>Si usted es una persona<br>esa información, el Icfes<br>que posibilite la presenta<br>Tipo de discapacidad a<br>registrar: * | en situación de discapacidad, seleccione la categoría y describa los detalles de la misma. Co<br>s podrá determinar si procede la asignación de un apoyo (humano, técnico, tecnológico o físico<br>ción del examen.<br>Seleccione<br>Seleccione<br>DISCAPACIDAD FÍSICA - MOVILIDAD<br>DISCAPACIDAD AUDITIVA - USUARIO DEL CASTELLANO<br>DISCAPACIDAD AUDITIVA - USUARIO DEL CASTELLANO<br>DISCAPACIDAD AUDITIVA - USUARIO DE LENGUA DE SEÑAS COLOMBIANA<br>Mes DISCAPACIDAD VISUAL - BAJA VISIÓN IRREVERSIBLE<br>DISCAPACIDAD VISUAL - CEGUERA              |
| Desea registrar alguna discap<br>Gelección de discapacidad<br>Si usted es una persona<br>esa información, el Icfes<br>que posibilite la presenta<br>Tipo de discapacidad a<br>registrar: * | en situación de discapacidad, seleccione la categoría y describa los detalles de la misma. Co<br>e podrá determinar si procede la asignación de un apoyo (humano, técnico, tecnológico o físico<br>ación del examen.<br>Seleccione<br>Seleccione<br>DISCAPACIDAD FÍSICA - MOVILIDAD<br>DISCAPACIDAD AUDITIVA - USUARIO DEL CASTELLANO<br>DISCAPACIDAD AUDITIVA - USUARIO DEL CASTELLANO<br>DISCAPACIDAD AUDITIVA - USUARIO DE LENGUA DE SEÑAS COLOMBIANA<br>DISCAPACIDAD VISUAL - BAJA VISIÓN IRREVERSIBLE<br>DISCAPACIDAD VISUAL - CEGUERA<br>SORDOCEGUERA |

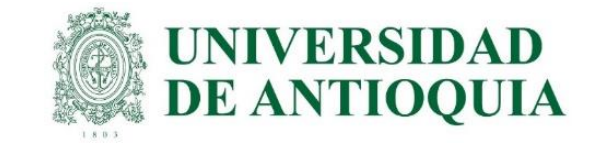

| Información Perso     | nal Discapac     | idad Información A     | cadémica    | Información de Cit     | ación Informac  | ión Socioeconómica | Resumen   |
|-----------------------|------------------|------------------------|-------------|------------------------|-----------------|--------------------|-----------|
| – Estudios de pre     | grado ——         |                        |             |                        |                 |                    |           |
| Nombre de la Institu  | ución de educa   | ción superior donde e  | studia el p | regrado y nombre del   | programa que es | tudia              |           |
| Universidad *         |                  | UNIVERSIDAD DE ANTIC   | QUIA        |                        |                 |                    |           |
| Programa *            |                  | MEDICINA               |             |                        |                 |                    |           |
|                       |                  |                        |             |                        |                 |                    |           |
| Que semestre de pr    | egrado cursa a   | ctualmente (o cuánto   | s semestr   | es se ha matriculado)i | ,               |                    |           |
| Semestre *            |                  | 12 o más               |             |                        |                 |                    |           |
| El valor de la matrío | ula del último s | emestre cursado (sin   | considera   | r descuentos o becas)  | fue:            |                    |           |
| Valor: *              |                  | No pagó matrícula      | •           |                        |                 |                    |           |
| Los recursos con qu   | e usted cancel   | ó la matrícula del año | pasado pr   | ovinieron de: *        |                 | ST NO              |           |
|                       | Padros do i      |                        |             | Crédhar                |                 | 31 110             |           |
|                       | Faures de l      | arrina                 |             | Creatios               |                 |                    |           |
|                       | Propios          |                        |             | Becas o subsidi        | os              | •                  |           |
| Preparación ×         | ucacion medi     | Repasó por cuenta prop | ia 🔻        |                        |                 |                    |           |
| Validante ICFES       |                  |                        |             |                        |                 |                    |           |
| Institución de la     | cuál se graduó   | de 11                  |             |                        |                 |                    |           |
| País ×                |                  | COLOMBIA               | -           |                        |                 |                    |           |
| Departamento *        |                  | ANTIOQUIA              | -           | Municipio *            | P               | EDELLÍN            | -         |
| Nombre del Coleg      | lo ×             | INST EDUC CEFA - MAÑ   | ANA         |                        |                 |                    |           |
| Titulo obtenido       |                  |                        |             |                        |                 |                    |           |
| Titulo *              |                  | Bachiller técnico      | -           |                        |                 |                    |           |
| Tipo y número de      | documento de     | Identidad con el cual  | presentó    | la prueba SABER 11     |                 |                    |           |
| Tipo documento        |                  | TARJETA DE IDENTIDAD   | > <b>*</b>  | Número                 |                 |                    |           |
| País *                |                  | COLOMBIA               | τ.          |                        |                 |                    |           |
| Regresar              |                  |                        |             |                        |                 |                    | Siguiente |

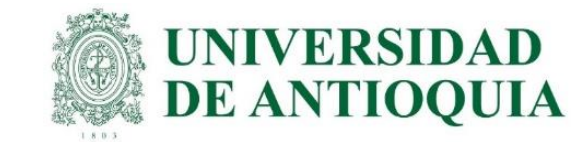

El ICFES es quien realiza la aplicación de las pruebas y las ofrece en modalidad electrónica en sitio y en casa:

### Ensitio:

| Información Personal | Discapacidad     | Información Académica      | Información de Citación | Información So | ocioeconómica | Resumen |     |
|----------------------|------------------|----------------------------|-------------------------|----------------|---------------|---------|-----|
| Ciudad de presenta   | ción del exam    | en                         |                         |                |               |         |     |
| Ciudad de preferenc  | ia para la prese | ntación del examen:        |                         |                |               |         |     |
| Departamento *       | ANTIOQUIA        | Municipio *                | MEDELLÍN                | ▼ Zona *       | CENTRO        |         | •   |
| Confirme la Ciudad   | de preferencia p | ara la presentación del ex | kamen:                  |                |               |         |     |
| Departamento *       | ANTIOQUIA        | • Municipio *              | MEDELLÍN                | Zona *         | CENTRO        |         | •   |
| Regresar             |                  |                            |                         |                |               | Siguie  | nte |

En casa: es muy importante que cada estudiante verifique si cumple con las especificaciones técnicas para presentar el examen virtual, porque semanas antes de la presentación del examen, el estudiante debe hacer todo el proceso de autenticación que envía el ICFES al correo electrónico relacionado con el aplicativo <u>https://www.icfes.gov.co/descargas.html</u> <u>https://www2.icfes.gov.co/web/guest/aplicaci%C3%B3n-electr%C3%B3nica</u> para evitar errores y/o la anulación de las pruebas.

A continuación se indican los requerimientos técnicos que debe tener el PC EN CASA para presentar la prueba virtual, de tal manera que cada estudiante seleccione lo que mejor pueda aplicar para el examen. <u>https://www.youtube.com/watch?v=46i2QwMjBEk</u>

| Ciudad de presentación del examen                                                                                                    |  |
|----------------------------------------------------------------------------------------------------|--|
| ¿Cuenta usted con TODOS los recursos tecnológicos<br>mínimos para presentar la prueba desde su casa?<br>(Windows 10 o Mac OS X10.15, Velocidad de Internet<br>superior a 1MB, Memoria RAM 2GB, Espacio disponible en<br>Disco mínimo de 300MB, Cámara Web) * |  |
| Ciudad de preferencia para la presentación del examen:                                                                                                    |  |
| Departamento * Seleccione VMunicipio * Seleccione                                                                                                    |  |

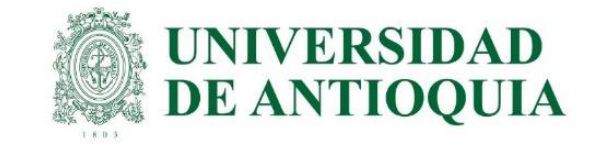

| alcanzado p                                                    | ativo más alto<br>por el padre. ×                                                                                                    | Postgrado                                                                                                    |              | -            | Niv<br>alca   | el educativo más alto<br>anzado por la madre. *                                                                                                    | tgrado                             |                            | •     |
|----------------------------------------------------------------|----------------------------------------------------------------------------------------------------|----------------------------------------------------------------------------------------------------|--------------|--------------|---------------|----------------------------------------------------------------------------------------------------|------------------------------------|----------------------------|-------|
| cupación u o                                                   | oficio de los padres                                                                                                    | *                                                                                                    | Padros       |              | dent          |                                                                                                    | Pad                                |                            | Madra |
|                                                                | Empresario                                                                                                    |                                                                                                    | ()           |              | )             | Pequeño empresario                                                                                                    |                                    |                            |       |
|                                                                | Empleado con car<br>director o gerente                                                                                                    | go como<br>general                                                                                                  | 0            |              | )             | Empleado de nivel directivo                                                                                                    | 0                                  |                            | •     |
|                                                                | Empleado de nive<br>profesional                                                                                                    | l técnico o                                                                                                    | 0            |              | )             | Empleado de nivel auxiliar o<br>administrativo                                                                                                    | 0                                  |                            | 0     |
|                                                                | Empleado obrero                                                                                                    | u operarlo                                                                                                    |              |              | )             | Profesional Independiente                                                                                                    |                                    |                            | ۲     |
|                                                                | Trabajador por cu                                                                                                    | enta                                                                                                    |              |              | .             |                                                                                                    |                                    |                            |       |
|                                                                | propla                                                                                                    |                                                                                                    |              |              | 2             | Hogar                                                                                                    |                                    |                            |       |
| Estrato soci                                                   | propla<br>Pensionado<br>loeconómico de su                                                                                                    | vivienda segú                                                                                                    | in recibo de |              | )<br>strato 6 | Otra actividad u ocupación                                                                                                    | 0                                  |                            | 0     |
| Estrato soci<br>energía eléc<br>Con cuáles se                  | propla<br>Pensionado<br>loeconómico de su<br>ictrica *                                                                                                    | vivienda segú<br>enta su hogai                                                                                      | in recibo de | E E          | strato 6      | Otra actividad u ocupación                                                                                                    | 51                                 | NO                         | 1     |
| Estrato soci<br>energía eléc<br>Con cuáles se                  | Pensionado<br>Deconómico de su restrica ×<br>servicios públicos cu<br>¿Cuenta s<br>servicio d<br>internet?                                                                                     | vivienda segú<br>enta su hogar<br>su hogar con<br>e conexión a                                                      | in recibo de | 5I<br>•      | ND            | Otra actividad u ocupación Otra actividad u ocupación Cupación Cup | 51<br>• •                          | NO                         | _     |
| Estrato soci<br>energía elér<br>Con cuáles so<br>Cuáles de los | propla<br>Pensionado<br>loeconómico de su<br>ictrica *<br>ervicios públicos cu<br>¿Cuenta s<br>servicio d<br>internet?<br>s siguientes bienes                                                  | vivienda segú<br>enta su hogai<br>su hogar con<br>e conexión a<br>posee su hog                                      | in recibo de | 5I<br>③      | NO            | Otra actividad u ocupación Otra actividad u ocupación Cuenta su hogar con servicio cerrado de televisió (cable, parabólica o satelital)?                                                                                                    | 51<br>•                            | NO                         |       |
| Estrato soci<br>energía eléc<br>Con cuáles se                  | propla Pensionado  doeconómico de su restrica *  servicios públicos cu  ¿Cuenta s servicio d internet?  s siguientes bienes  Computed                                                          | vivienda segú<br>enta su hogar<br>su hogar con<br>e conexión a<br>posee su hog                                      | in recibo de | 5I<br>5I     | NO<br>NO      | Otra actividad u ocupación Otra actividad u ocupación Cuenta su hogar con servicio cerrado de televisión (cable, parabólica o satelital)? Mónuina Lavadora do Poesa                                                                                                    | 5I<br>5I<br>5I                     | NO                         |       |
| Estrato soci<br>energía eléc<br>Con cuáles se                  | Pensionado<br>Pensionado<br>loeconómico de su re-<br>ictrica ×<br>servicios públicos cu<br>¿Cuenta s<br>servicio d<br>internet?<br>s siguientes bienes<br>Computad<br>Horno Mik<br>eléctrico o | vivienda segú<br>enta su hogar<br>su hogar con<br>e conexión a<br>posee su hog<br>dor:<br>croondas u Ho<br>o a gas: | ar? *        | 5I<br>③<br>③ | NO<br>NO      | Otra actividad u ocupación Otra actividad u ocupación Cupación Cup | 51<br>6<br>51<br>6<br>51<br>6<br>6 | ND<br>ND<br>ND<br>ND<br>ND |       |

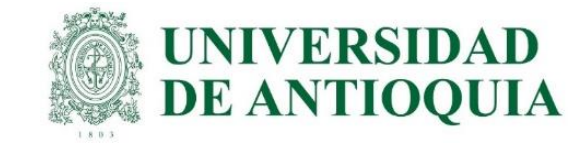

| Información Personal Discapacidad Información Académica Información de Citación Información Socioeconómica R                                                       |                                                            |
|----------------------------------------------------------------------------------------------------|------------------------------------------------------------|
| - Resumen de Registro no terminado                                                                                                    | - Estado del proceso de registro - Saber Pro - Estad       |
| seber pro                                                                                                    |                                                            |
| Importante: verifique bien la información de su Preinscripción, recuerde que para completar el proceso debe realizar el<br>pago dentro de los plazos establecidos. |                                                            |
| Datos personales                                                                                                    | Activación de Pre-inscripción<br>usuario                   |
| Documento de Identidad Correo Electrónico                                                                                                    |                                                            |
| Datos de la inscripción                                                                                                    | Estado del usuario: Fecha de registro<br>ACTIVO de la Pre- |
| Información del examen                                                                                                    | inscripción:                                               |
| Examen Saber Pro                                                                                                    |                                                            |
| Fecha de presentación del examen 20 octubre 2019                                                                                                    |                                                            |
| Ciudad de presentación al examen                                                                                                    |                                                            |
| Departamento ANTIOQUIA                                                                                                    |                                                            |
| Municipio MEDELLÍN                                                                                                    |                                                            |
| Zona CENTRO                                                                                                    |                                                            |
|                                                                                                    |                                                            |

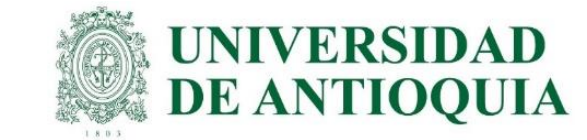

Cada estudiante al finalizar el registro exitoso de toda la información solicitada por el ICFES, la UdeA puede proceder con el pago.

5. Es responsabilidad de cada estudiante estar muy atento al correo electrónico registrado en el ICFES, debe consultar la citación en ICFES posteriormente acorde al cronograma ingresando como se registró en PRISMA, CITACIÓN e ingresa los datos obligatorios <u>http://www.icfesinteractivo.gov.co/citacion-web/pages/citacion/reportes/consultarCitacionIndividual.jsf#No-back-button</u>; presentar las pruebas acorde a lo indicado allí y descargar el certificado de asistencia según corresponda en el cronograma adjunto al inicio de la guía.

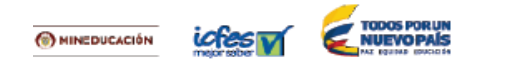

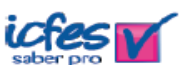

#### DETALLE DE LA INSCRIPCIÓN

| Usted ha quedado registrado exitosamente.                          | deberá ingresar a |  |  |  |
|--------------------------------------------------------------------|-------------------|--|--|--|
| www.icfesinteractivo.gov.co y consultar el detalle de la citación. |                   |  |  |  |

| Nombres:                     | Documento de identidad: | Correo electrónico:   |
|------------------------------|-------------------------|-----------------------|
|                              | cc                      | @gmail.com            |
| Número único de inscripción: | Examen:                 | Fecha de Inscripción: |
| EK2017                       | SABER                   |                       |
| Departamento:                | Municipio:              | Zona:                 |
|                              |                         |                       |

#### SESIONES DEL EXAMEN

académico.

|         | PRIMERA SESIÓN     |  |
|---------|--------------------|--|
| INGLÉS  |                    |  |
| LECTURA | CRÍTICA            |  |
| COMPET  | ENCIAS CIUDADANAS  |  |
| RAZONA  | IENTO CUANTITATIVO |  |
| COMUNIC | ACIÓN ESCRITA      |  |

La información de pruebas específicas a presentar puede estar sujeta a modificaciones por parte del programa

| Acaba de realizar la inscripci                                                                                       | ón exitosamente.                                                                                                    |
|----------------------------------------------------------------------------------------------------|----------------------------------------------------------------------------------------------------|
| Datos Personales                                                                                                    |                                                                                                    |
| Nombres                                                                                                    |                                                                                                    |
| Apellidos                                                                                                    |                                                                                                    |
| Documento de Identidad                                                                                               | CC 435                                                                                                    |
| Correo Electrónico                                                                                                   | @udea.edu.co                                                                                                    |
| Datos de la inscripción:                                                                                             | and the second second second second second second second second second second second second second second second                                                                                                    |
| Número de registro                                                                                                   | EK201833107877                                                                                                    |
| Examen                                                                                                    | EXAMEN SABER PRO                                                                                                    |
| Fecha de aplicación                                                                                                  |                                                                                                    |
| Discapacidades                                                                                                    | NINGUNA                                                                                                    |
| Ciudad de presentación del                                                                                           | examen                                                                                                    |
| Departamento                                                                                                    | ANTIOQUIA                                                                                                    |
| Municipio                                                                                                    | MEDELLÍN                                                                                                    |
| Zona                                                                                                    | CENTRO                                                                                                    |
|                                                                                                    |                                                                                                    |
| Este correo fue enviado auto<br>soporte sobre el manejo de<br>Ciudadano a los teléfonos: L                           | omáticamente, agradecemos no responder este mensaje. Para recibir<br>e nuestro sistema, lo invitamos a que se comunique con Atención al<br>inea local (57+1) 484-1460. Línea nacional gratuita 018000-519535.                                                                                   |
| Este es un mensaje de caracter con<br>el destinatario del mismo o no está a<br>divulcar en cualquier otra forma esta | idencial del Instituto Colombiano para la Evaluación de la Educación - ICFES. Si usted no er<br>utorizado para recibir este mensaje en nombre del destinatario, absiléngase de usar, copiar o<br>información Antes de limitorimir este mensaje, asecolirarse que es indicatentable. Protecere a |

Instituto Colombiano para la Evaluación de la Educación - ICFES

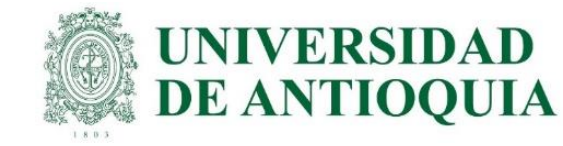

Los estudiantes que deben pagar proceden así: el ICFES le permite hacer pago en línea por PSE, el cual ingresa inmediatamente o pago en taquilla, donde se descarga la factura para pagar en Davivienda, la cual se debe guardar y/o imprimir inmediatamente, porque luego el sistema no permite obtenerla de nuevo. El pago en banco queda registrado después de 24 horas de realizado el pago. https://www.youtube.com/watch?v=hnrkHhcV65c

| Inscripción Citación Publicación de Resultados Cerrar sesión                                                                                    | Confirmación                                                                                                    |
|----------------------------------------------------------------------------------------------------|----------------------------------------------------------------------------------------------------|
| Inscripción 👻 Modificaciones 👻 Consultas 👻 Aplicación 👻 Ayuda 👻                                                                                 |                                                                                                    |
| Estado del proceso de registro - Saber Pro - Estudiante Activación Pre-inscripción Pago Inscripción Citación Ver detalle                        | Se generará una referencia por un valor total de \$<br>118,000.<br>¿Desea continuar?                                                                                                    |
| - Inscripciones actuales                                                                                                    |                                                                                                    |
| Usted se encuentra en proceso de inscripción a los siguientes exámenes. Podrá continuar con el proceso desde la opción "Continuar inscripción". | Si No                                                                                                    |
| Examen Fecha de presentación del examen Acciones                                                                                                | Inscripción Citación de Resultados Cerrar sesión                                                                                                    |
| Saber Pro 20 de octubre de 2019 Continuar inscripción                                                                                           | Inscripción 🔻 Modificaciones 👻 Consultas 👻 Aplicación 👻 Ayuda 👻                                                                                                    |
| Inscrinción Citación de Resultados Cerrar seción                                                                                                | PRISMA ICFES INTERACTIVO                                                                                                    |
| Inscripción  Modificaciones  Consultas  Aplicación  Ayuda                                                                                       | Bienvenido al sistema de Procesos integrados de gestión misional del Icfes - PRISMA.<br>En la parte superior deberá seleccionar el módulo que corresponde al proceso de su interés                                                                                                    |
| Estado del proceso de registro - Saber Pro - Estudiante Activación Ore-inscripción Pago Inscripción Citación Ver detalle                        |                                                                                                    |
| Referencia de pago unitario Saber Pro - Estudiante                                                                                              | Información del usuario                                                                                                    |
|                                                                                                    | Nombre: Rol: PERSONA NATURAL Identificación: Fecha de Nacimiento:                                                                                                    |
| Datos de la persona que se inscribira                                                                                                    | Dirección: Teléfono:                                                                                                    |
| Tipo de documento: No de documento:                                                                                                    | Correo electrónico:                                                                                                    |
| Nombre(s): Apellidos(s):                                                                                                    | Estado del proceso de registro - Saber Pro - Estudiante                                                                                                    |
| Datos del pago                                                                                                    |                                                                                                    |
| Tarifa:     \$ 118,000     Fecha límite de pago:     17/ago/2019                                                                                | Señor(a) estudiante, su Institución Educativa generó una referencia de pago, recuerde que la Pre-inscripción y la generación<br>de la referencia no son suficientes para ser citado a la presentación del examen, para el mismo, deberá garantizar el<br>respectivo pago antes de la fecha límite indicada en el instructivo. |
| Concepto: Saber Pro                                                                                                    |                                                                                                    |
| Valor total por pagar: \$ 118,000                                                                                                    |                                                                                                    |
| Volver Continuar                                                                                                    | Activación de Pre-inscripción Realizar Pago Inscripción Citación                                                                                                    |
|                                                                                                    | Estado del usuario: Escha de registro de Facha límite de Facha límite de Facha de                                                                                                    |

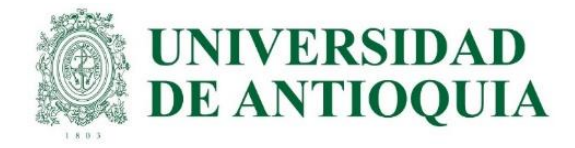

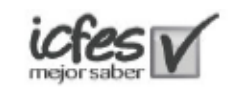

anco Uavivienda

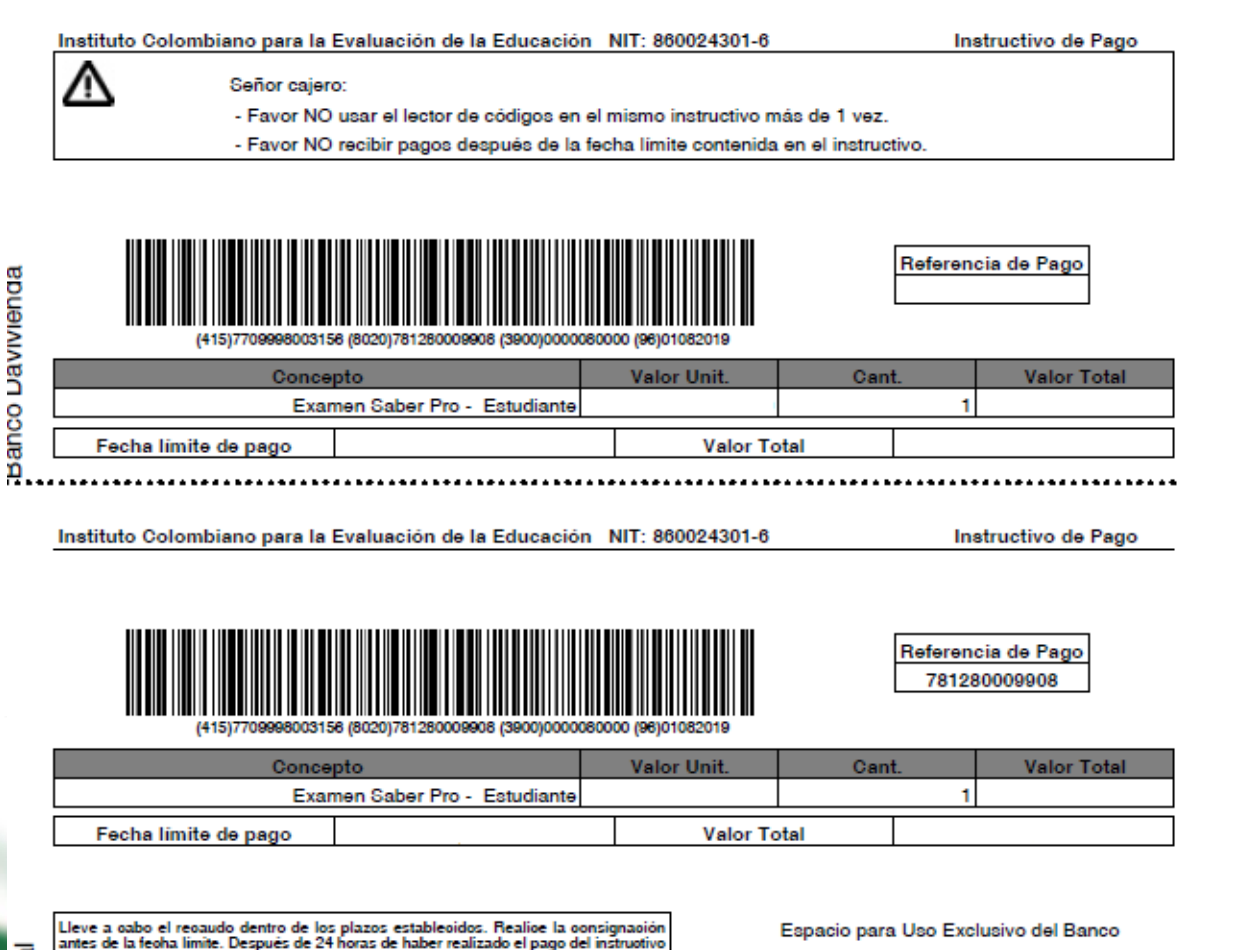

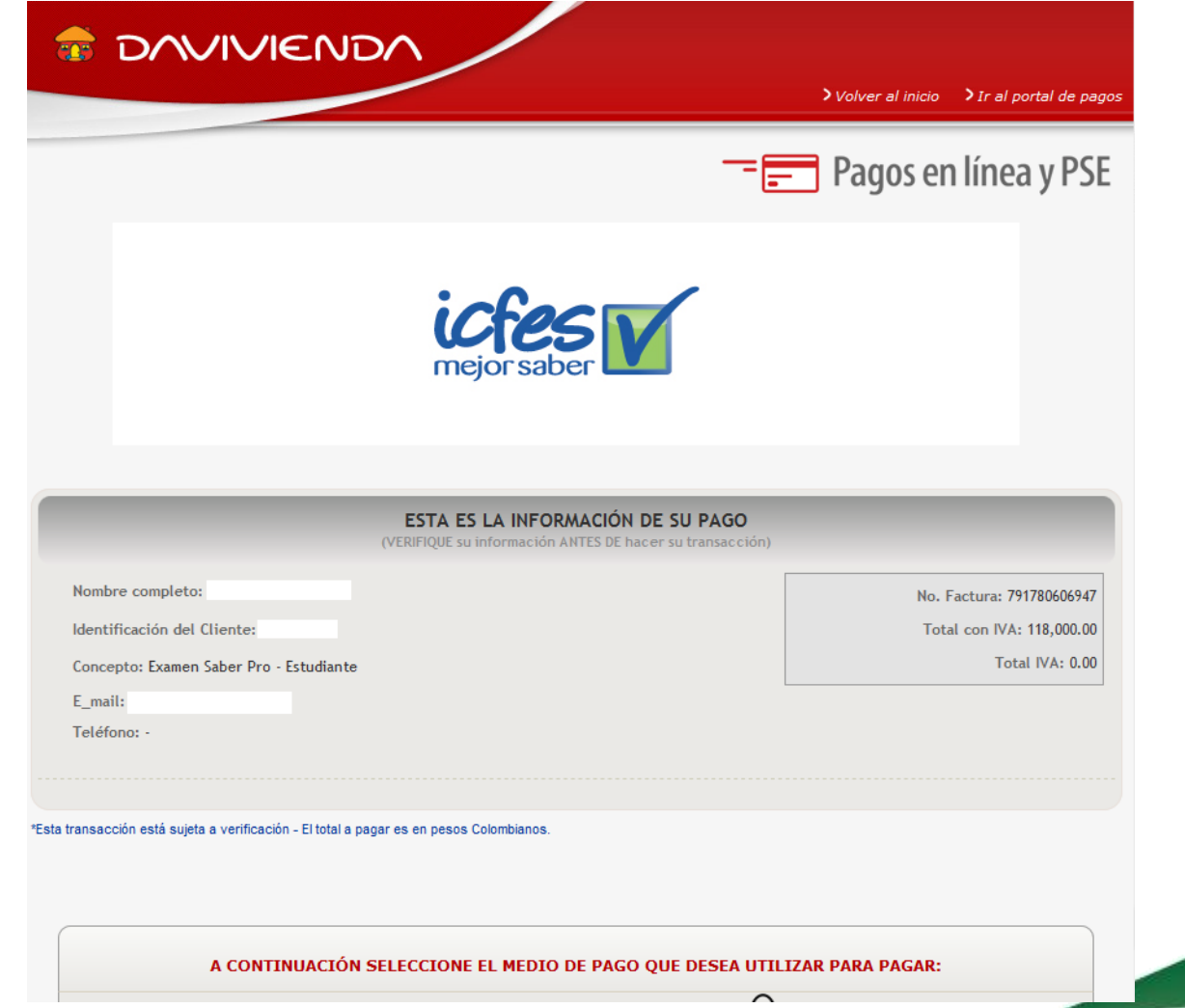

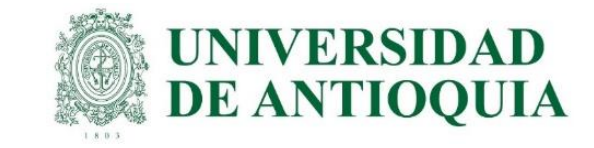

Al finalizar el proceso, si el estudiante necesita corregir documento o nombre, lo puede hacer por la opción de modificaciones.

Si el estudiante requiere cambiar el lugar de citación, tiene solo una oportunidad en las fechas activas del ICFES, lo puede hacer cada uno directamente en PRISMA y cualquier duda pueden consultar en las líneas 601 484 14 10 – 14 60 y/o escribir a <u>https://icfes.servisoft.com.co/mercurio/IndiceServlet?operacion=9&codIndice=00002&idAsunto=210.13.0&indicador=1&logueoPqr=S</u> <u>https://www2.icfes.gov.co/web/guest/canales-de-atenci%C3%B3n</u>

Cada estudiante es responsable de consultar la citación, presentar el examen, descargar el certificado y los resultados en las fechas establecidas en el cronograma del ICFES.

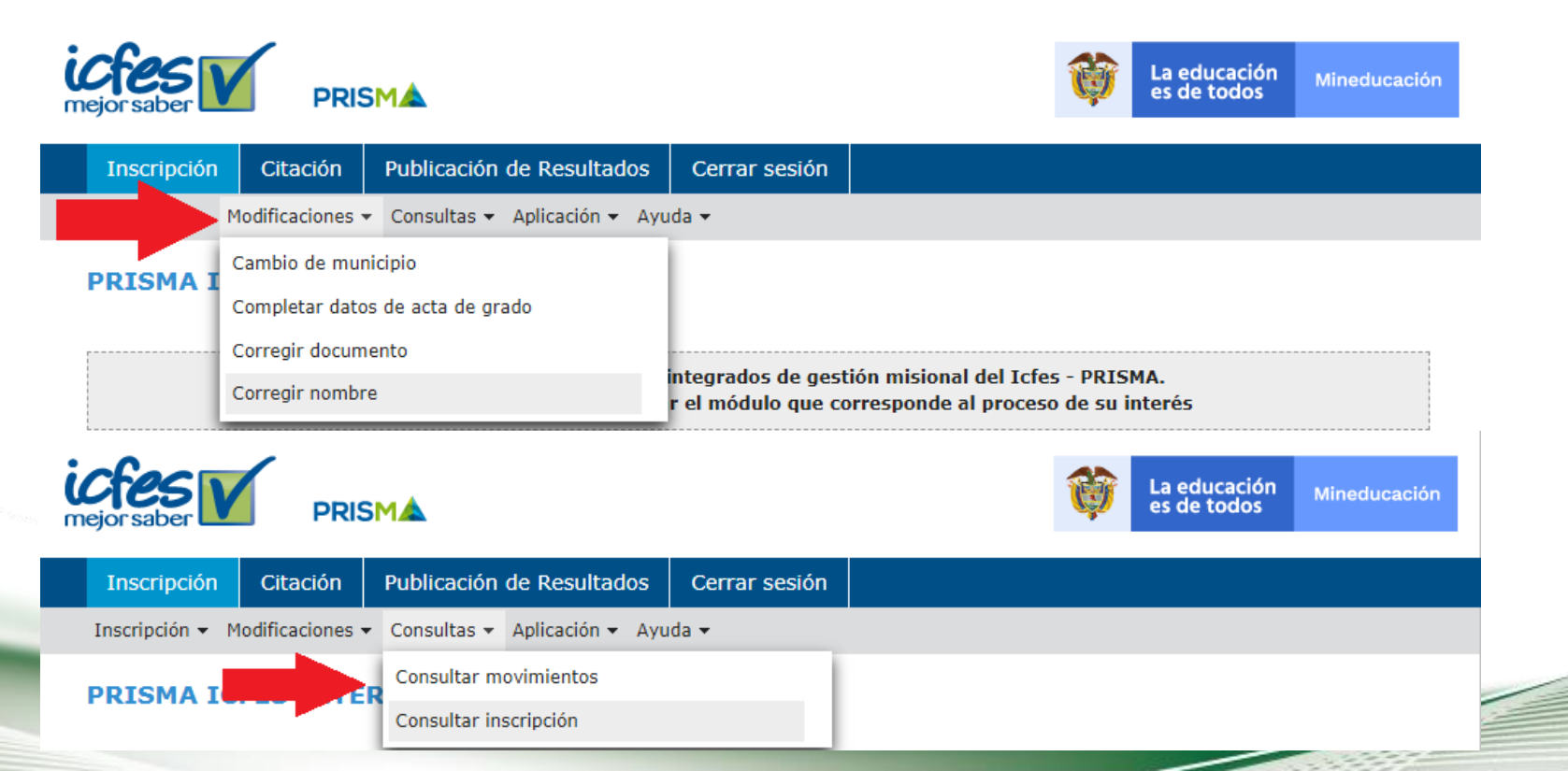

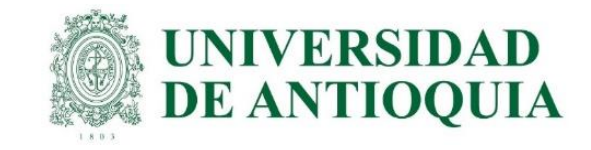

## Información importante para tener en cuenta

**1.** El pre registro debe hacerse por medio de la universidad para cumplir el requisito de grado, no debe hacerse de forma individual.

2. Los estudiantes con pago UdeA, tienen plazo para quedar registrados hasta el 15 de julio. El estudiante debe inscribirse con todos los datos personales completos, con solo crear la cuenta de usuario no es suficiente; después de esta fecha la universidad no puede hacer el pago, no queda inscrito, no presenta el examen y debe esperar la siguiente convocatoria para hacer el proceso. En caso de no quedar registrado a mas tardar el 15 de julio, el estudiante debe pagarle al ICFES si desea continuar con el trámite.

**3. NO CONVIENE DEJARLO PARA ÚLTIMO MOMENTO**. En los procesos realizados en años anteriores se ha evidenciado que el sistema del ICFES puede congestionarse y presentar dificultades que le impidan registrar sus datos.

4. Los estudiantes a los cuales la UdeA ya les pagó en un semestre anterior, deben hacer el prerregistro en la respectiva unidad académica del 6 al 26 de julio con recaudo ordinario por valor de \$93.000.

**5.** El ICFES ofrece registro y recaudo extraordinario del 28 de julio al 1 de agosto por valor de \$136.500. Si el estudiante no hizo el proceso en el tiempo ordinario, en estas fechas puede hacer el prerregistro en la unidad académica y hacer el pago con tarifa extraordinaria al ICFES.

6. Valide la información ingresada, si está de acuerdo de clic en inscribirse o si requiere realizar alguna corrección de clic en corregir datos. Al finalizar adecuadamente el sistema le presentará el certificado de inscripción, (el cual podrá descargar y guardar), y le asignará su número único de inscripción (ejemplo: EK202220000836). Si no le aparece dicho certificado, quizás se deba a que el sistema presente problemas, en caso tal debe volver a intentarlo hasta que el aplicativo le permita descargarlo.

7. Cualquier inquietud con el sistema PRISMA del ICFES se debe resolver por medio de las líneas 6014841410-1460, y/o escribir a <u>https://bit.ly/3L6MO8g</u> <u>https://www2.icfes.gov.co/web/guest/canales-de-atenci%C3%B3n</u>

8. El requisito para grado en la UdeA es el certificado de presentación de las pruebas, el cual se descarga directamente del ICFES y se presenta en la unidad académica cuando se inscribe para grados. No tienen que esperar los resultados para graduarse.

9. La Universidad solo paga el examen en Colombia; para el Exterior el estudiante paga al ICFES y se debe ingresar en la opción Saber Pro y TyT en el Exterior. El registro ordinario es del 6 al 26 de julio con tarifa de \$193.500 y el extraordinario del 28 de julio al 1 de agosto por valor de \$296.500.

10. En el siguiente link puede estudiar el contenido del examen. https://www2.icfes.gov.co/es/web/guest/gu%C3%ADas-de-orientaci%C3%B3n-examen-saber-tyt

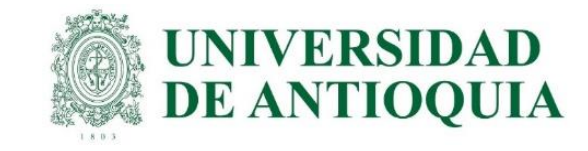

## INFORMACIÓN PARA CITACIÓN

Consulta de citación: <u>http://www2.icfesinteractivo.gov.co/citacion-web/pages/citacion/reportes/consultarCitacionIndividual.jsf#No-back-button</u> Instructivo para consultar citaciones: <u>https://www.youtube.com/watch?v=\_JZILMp0I5o</u>

## INFORMACIÓN PARA PRESENTAR EXAMEN VIRTUAL

Recomendaciones para el día de la prueba virtual: <u>https://www.youtube.com/watch?v=BZ3-SI9D720</u>

Conoce la prueba electrónica en casa: <u>https://www.youtube.com/watch?v=ALvFi7fslbA</u><u>https://www.youtube.com/watch?v=46i2QwMjBEk</u>

Recomendaciones prueba en casa: https://www.youtube.com/watch?v=zA4D3VYrN1g https://www.youtube.com/watch?v=UOg9XRf2vNA

https://twitter.com/ICFEScol Nota: esta información la actualiza el ICFES cada semestre, estar atentos de las redes sociales y los correos del ICFES.

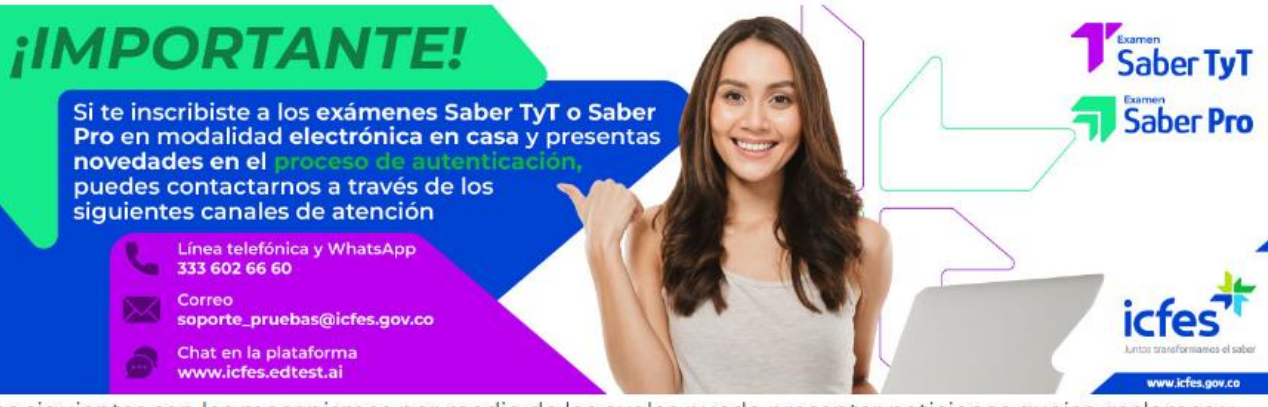

Los siguientes son los mecanismos por medio de los cuales puede presentar peticiones quejas, reclamos y sugerencias de manera verbal y/o escrita, peticiones en lenguas nativas oficiales de Colombia, y/o comunicaciones en un idioma diferente al español, con relación a omisiones o acciones. También puede dirigirlos a los entes que ejercen control sobre la entidad.

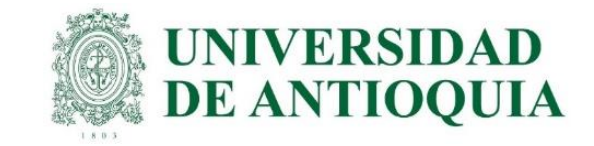

#### PARA TENER EN CUENTA:

con base en el procedimiento definido.

Para los estudiantes que la UdeA les pagó antes, una vez el estudiante haya finalizado con el • El examen sólo se podrá presentar en la residencia del examinado o en otro lugar privado proceso de REGISTRO ante el ICFES, el sistema le permitirá generar la referencia de pago, la que el examinado indique. No será posible presentarlo en salas de cómputo, cafés internet, cual podrá pagar a través de pagos online por la herramienta PSE, con la cual el pago ingresacentros comerciales o similares.

inmediatamente o mediante generación del recibo de consignación para pago directamente en las oficinas del Banco Davivienda, el pago ingresa al sistema luego de 24 horas, se recomienda descargarlo y guardarlo de inmediato. En caso de querer realizar cambio de forma de pago, debe anular la referencia de pago y descargar otra nueva o por PSE esperar a que pasen 24 o 48 horas. <u>https://www.youtube.com/watch?v=hnrkHhcV65c</u>

#### NOTA: CUANDO UN ESTUDIANTE CITADO NO PRESENTA LA PRUEBA COMPLETA, EL ICFES NO EMITE CERTIFICADO NI DEVUELVE EL VALOR PAGADO POR SU INSCRIPCIÓN.

Por regla general, el examen se presentará en la residencia del examinado o en un lugar privado que este indique. De manera excepcional, el examen se presentará en un sitio de aplicación presencial señalado por el ICFES.

• Los examinados inscritos al examen deberán declarar al ICFES que cuentan con las herramientas que cumplen con las condiciones tecnológicas y estándares técnicos requeridos para presentar el examen en su residencia o en el lugar privado que indiquen.

• Solamente serán citados para la presentación del examen de forma presencial, en una fecha y sitio de aplicación señalado por el ICFES, las personas que se encuentren en alguno de los siguientes casos:

1. Si no manifiesta al ICFES, durante la etapa correspondiente, que cuenta con las herramientas tecnológicas necesarias para presentar el examen de forma virtual.

2. Si el ICFES, basado en su manifestación, concluye que no tiene las herramientas que cumplan con las condiciones tecnológicas y estándares técnicos requeridos.

3. Por alguna razón excepcional que llegue a definir el ICFES, de manera previa al examen y

• En la presentación del examen del año pasado, el ICFES anuló cerca de 700 exámenes. Por lo tanto, se solicita revisar las **conductas prohibidas** para la presentación de la prueba electrónica en la Resolución 530 de 2020 del ICFES.

• Todas las personas que planeen presentar el examen fuera de Colombia deben contar con las herramientas que cumplan con las condiciones tecnológicas y estándares técnicos requeridos para presentar el examen en su residencia o en algún lugar privado, ya que el ICFES no se compromete con la logística requerida para la realización del examen de manera presencial fuera del territorio nacional.

• Los estudiantes que presenten el examen, podrán descargar el **Certificado de presentación del examen** a la semana siguiente, <u>https://www2.icfesinteractivo.gov.co/certificadoSaberPro/</u> dicho certificado deberá entregarlo a la Unidad Académica junto con los otros documentos que en su momento le soliciten para ingresar a la ceremonia de grados.

## Los resultados de estas pruebas podrán consultarse en la página web <u>http://www2.icfesinteractivo.gov.co/resultados-saber2016-</u>

web/pages/publicacionResultados/autenticacion/autenticacion.jsf?id=3#No-back-button según la programación del ICFES. Asimismo, se informa que el plazo para interponer reclamos contra los resultados emitidos es dentro de los dos (02) meses siguientes a la fecha de su publicación, inclusive.